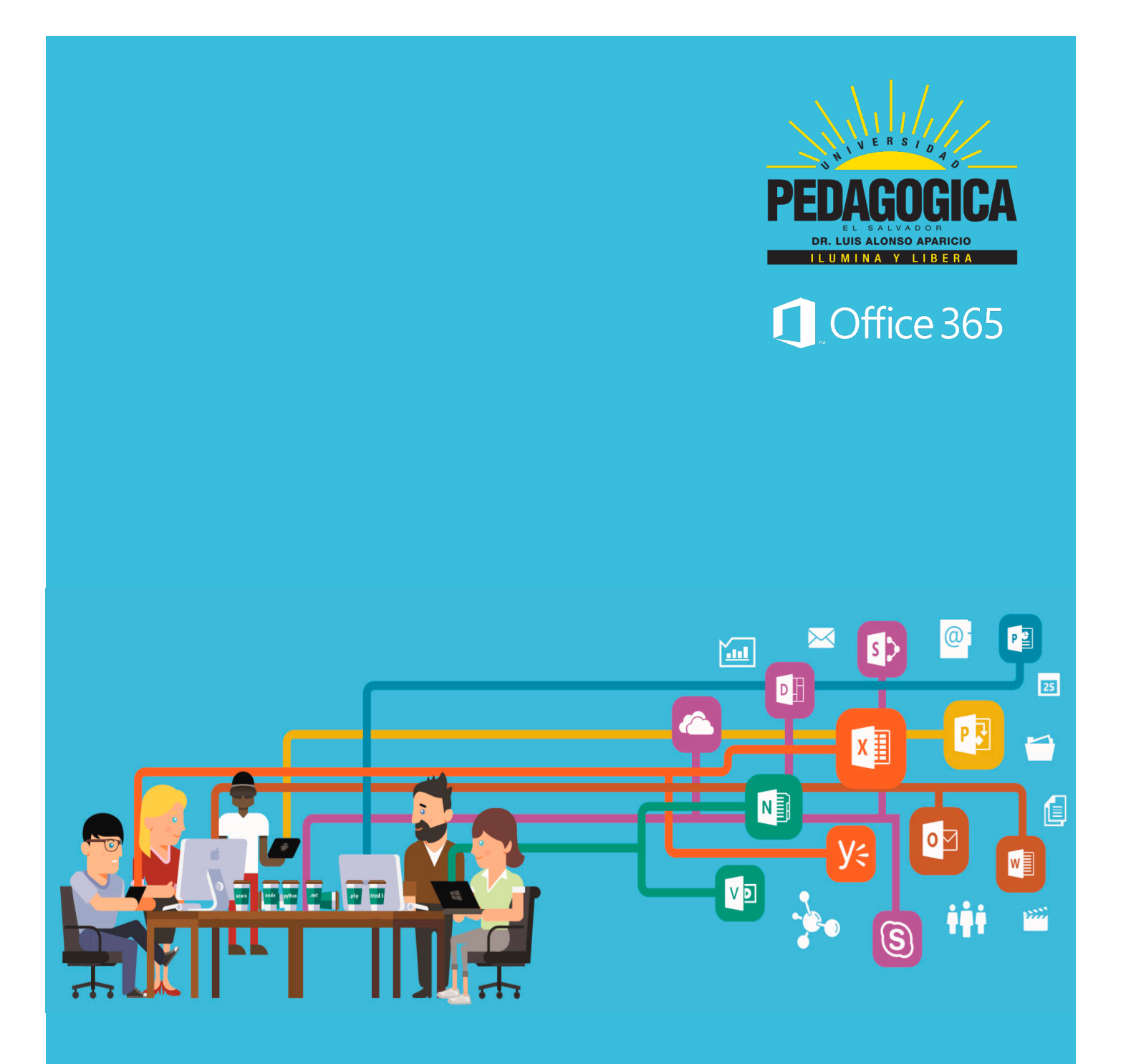

# Activa tu cuenta de Office 365

# Activa tu cuenta de **Office 365**

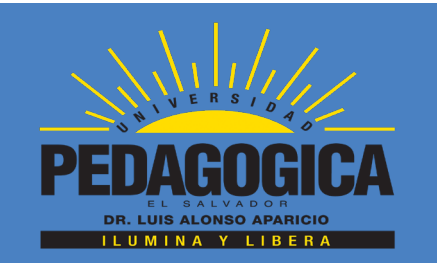

**¡Activa tu cuenta de Office 365!** La mejor herramienta que te ayudará a desempeñarte mejor en tus estudios.

Uno de los muchos beneficios al formar parte de la comunidad educativa de la Universidad Pedagógica es tu cuenta Office 365 completamente gratis y disponible para 5 dispositivos de tu preferencia. Tendrás acceso desde cualquier parte del mundo a la información que almacenes en tu OneDrive, compartir, modificar y más.

## Indicaciones.

Sigue los pasos para activar tu cuenta de office 365.

1. Desde tu explorador favorito escribe la siguiente dirección: **portal.office.com** 

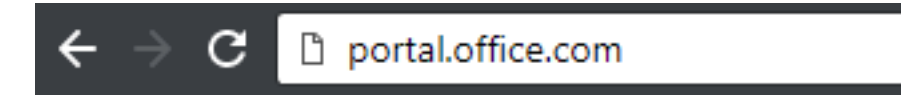

después te aparecerá la siguiente pantalla:

| the second second            |                                                                                                    |                |                 |                 |                        |
|------------------------------|----------------------------------------------------------------------------------------------------|----------------|-----------------|-----------------|------------------------|
|                              |                                                                                                    |                |                 |                 |                        |
| and the second second        | and the second second s |                |                 |                 |                        |
|                              | Microsoft                                                                                                    |                |                 |                 |                        |
|                              | Iniciar sesión                                                                                                    |                |                 |                 |                        |
|                              | alguien@example.com                                                                                                    |                |                 |                 |                        |
|                              | Siguiente                                                                                                    | Linge          |                 |                 |                        |
| and the second states of the | ¿No puede acceder a su cuenta?                                                                                                    | and the second |                 |                 |                        |
|                              |                                                                                                    | and the        |                 |                 |                        |
| State State State States     |                                                                                                    | State State    |                 |                 |                        |
|                              | <i>在。</i> 这种感到这个资源的                                                                                                    |                |                 |                 |                        |
| TREE HALL THE TREE HE        |                                                                                                    |                |                 |                 |                        |
| CARE AND SIL                 |                                                                                                    |                |                 |                 |                        |
| The states have              |                                                                                                    |                |                 |                 |                        |
|                              |                                                                                                    |                | ©2018 Microsoft | Términos de uso | Privacidad y cookies · |

Está es la pantalla de ingreso al Office 365. Deberás conocer tu **usuario y contraseña.** 

#### Nota:

**El usuario** es una cuenta de correo electrónico asociado a Microsoft y lo utilizarás para ingresar a los **servicios de Office 365** por lo que **no dejarás de usar** tu cuenta para la Uvirtual.

#### Estructura de usuario

Para hacer fácil tu cuenta de usuario se ha creado de la siguiente forma:

### tuprimernombre.tuprimerapellido12345@uped.edu.sv

tuprimernombre: Es tu primer nombre en minúsculas.
tuprimerapellido: Es tu primer apellido en minúsculas.
12345: Son los 5 números de en medio de tu carné.
@uped.edu.sv: Dominio asociado a Microsoft.

Como ejemplo, a partir de este paso utilizaremos la siguiente cuenta:

### lisandro.deleon12345@uped.edu.sv

Tu cuenta quedaría similar al ejemplo anterior, con tu propia información.

Junto a tu cuenta de correo electrónico se ha determinado una contraseña general para todos los estudiantes con la siguientes componentes:

## Uli011098

**U:** La letra "u" en mayúscula.

*li:* Las primeras dos letras del nombre en minúsculas. (En este caso estamos utilizando el nombre <u>li</u>sandro). *011098:* Es tu fecha de nacimiento en 6 dígitos. Día, mes y año. En el caso de Lisandro, el nació el **01** de **octubre** de 19**98**.

#### Nota:

Esta contraseña no es definitiva, ya que tendrás que cambiarla a una diferente y fácil de recordar.

#### Usuario: lisandro.deleon12345@uped.edu.sv Contraseña: Uli011098

2. Una vez que hayas identificado tu cuenta de correo electrónico asociado a Microsoft y su respectiva contraseña, es momento de ingresar tu usuario:

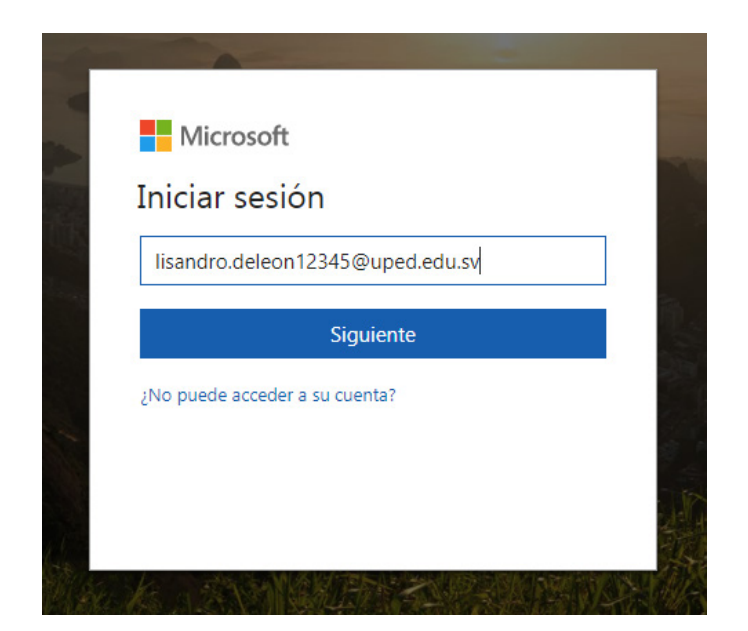

Después debes introducir la contraseña. Recuerda que para este ejemplo tenemos **Uli011098.** 

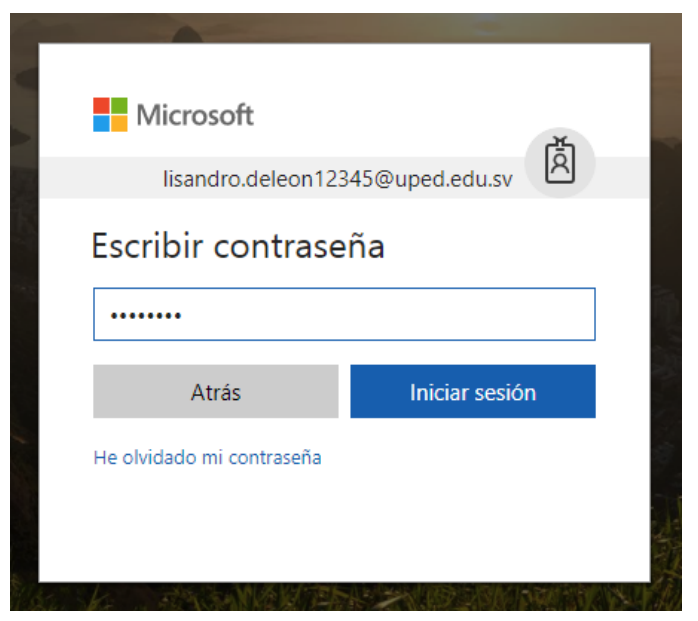

3. Si ingresaste la contraseña correctamente, te aparecerá la siguente pantalla donde podrás cambiar la contraseña genérica por una personalizada.

| lisandro.deleon12345@uped.edu.sv                                                                                           | Te recomendamos que tu contrase<br>no sea menor a 8 caracteres, tenga                                                     |  |
|----------------------------------------------------------------------------------------------------|----------------------------------------------------------------------------------------------------|--|
| Actualizar contraseña                                                                                                    | minúsculas, mayúsculas, símbolos                                                                                          |  |
| Necesita actualizar la contraseña porque se trata de<br>la primera vez que inicia sesión o porque la<br>contraseña expiró. |                                                                                                    |  |
| Contraseña actual                                                                                                    |                                                                                                    |  |
| Contraseña nueva                                                                                                    | Microsoft                                                                                                    |  |
| Confirmar contraseña                                                                                                    | lisandro.deleon12345@uped.edu.sv                                                                                          |  |
| Iniciar sesión                                                                                                    | Actualizar contraseña                                                                                                    |  |
|                                                                                                    | Necesita actualizar la contraseña porque se trata o<br>la primera vez que inicia sesión o porque la<br>contraseña expiró. |  |
|                                                                                                    |                                                                                                    |  |
|                                                                                                    | ••••••                                                                                                    |  |
|                                                                                                    | ••••••                                                                                                    |  |
|                                                                                                    | Iniciar sesión                                                                                                    |  |

4. Si ingresaste correctamente la contraseña actual (genérica) y cambiaste la contraseña siguiendo las sugencias, te aparecerá la siguiente pantalla.

| lisandro.deleon12345@uped.edu.sv                                                   |  |  |  |  |  |
|------------------------------------------------------------------------------------|--|--|--|--|--|
| ¿Quiere mantener la sesión<br>iniciada?                                            |  |  |  |  |  |
| Haga esto para reducir el número de veces que se<br>le solicita que inicie sesión. |  |  |  |  |  |
| No <u>Sí</u>                                                                       |  |  |  |  |  |
| No volver a mostrar                                                                |  |  |  |  |  |

Te recomendamos que no mantengas la sesión abierta a menos que estés seguro que nadie más utilizará el dispositivo. 5. Cualquiera de las opciones te dirige a la siguiente pantalla de bienvenida, donde debes hacer **click en la fecha o cerrar** para mirar los beneficios que te ofrece Office 365.

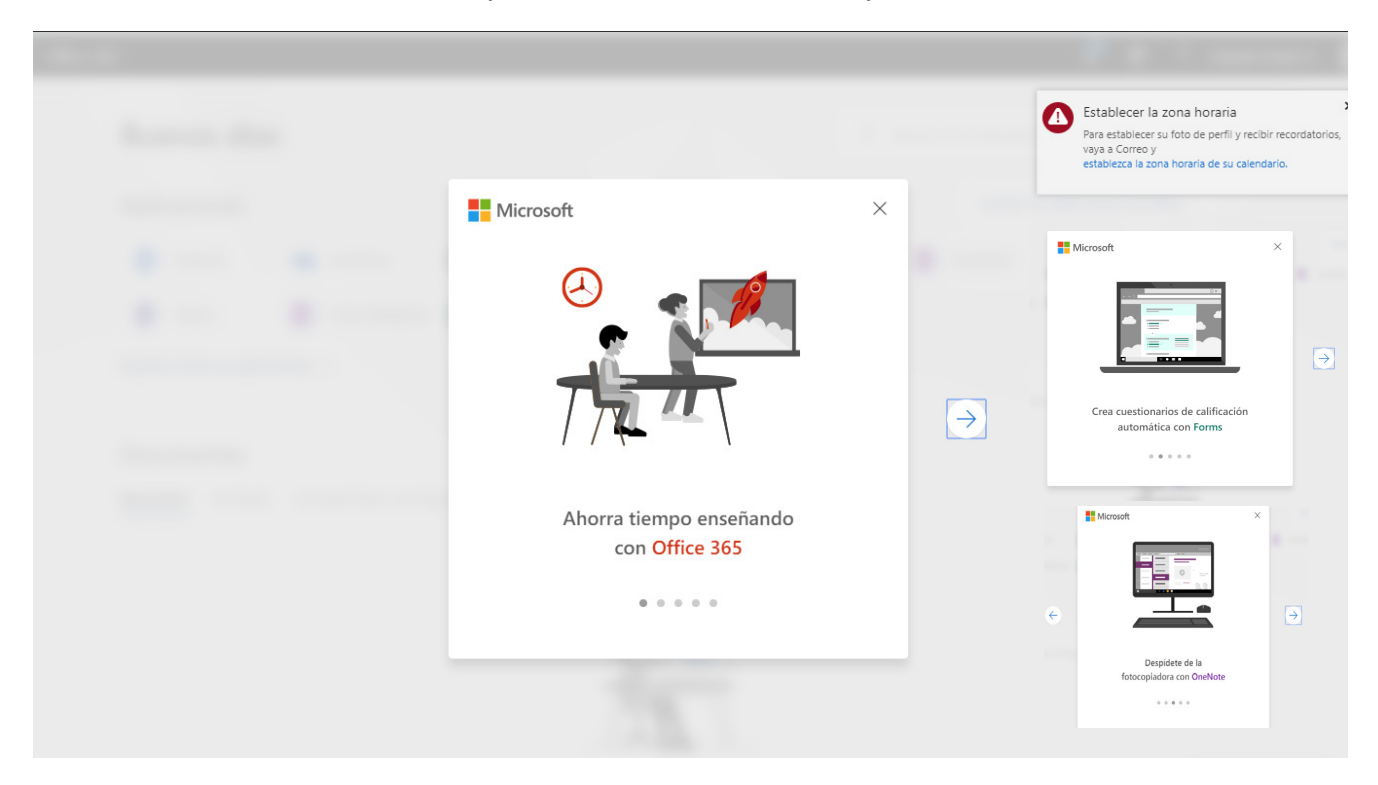

6. ¡Felicidades ya tienes activada tu cuenta de Office 365!

| iii Office 365                                     |                                          | 🗘 💩 ? Lisandro Xavier D ጸ                |
|----------------------------------------------------|------------------------------------------|------------------------------------------|
| Buenos días                                        |                                          | D Buscar en los documentos en línea      |
| Aplicaciones                                       |                                          | Instalar las aplicaciones de Office \vee |
| 02 Outlook  OneDrive                               | Word X Excel PS Powe                     | erPoint 🔃 OneNote S SharePoint           |
| Teams New Class Notebook                           | S Sway                                   |                                          |
| Explorar todas sus aplicaciones $ ightarrow$       |                                          |                                          |
| Documentos<br>Recientes Anclado Compartidos conmig | jo Detectar                              | Nuevo 🗸                                  |
|                                                    |                                          |                                          |
|                                                    | No hay documentos recientes de Office en | línea.                                   |

# Activa tu cuenta de Office 365

Preguntas o problemas escribe al siguiente correo electrónico: xavier@uped.edu.sv

www.pedagogica.edu.sv

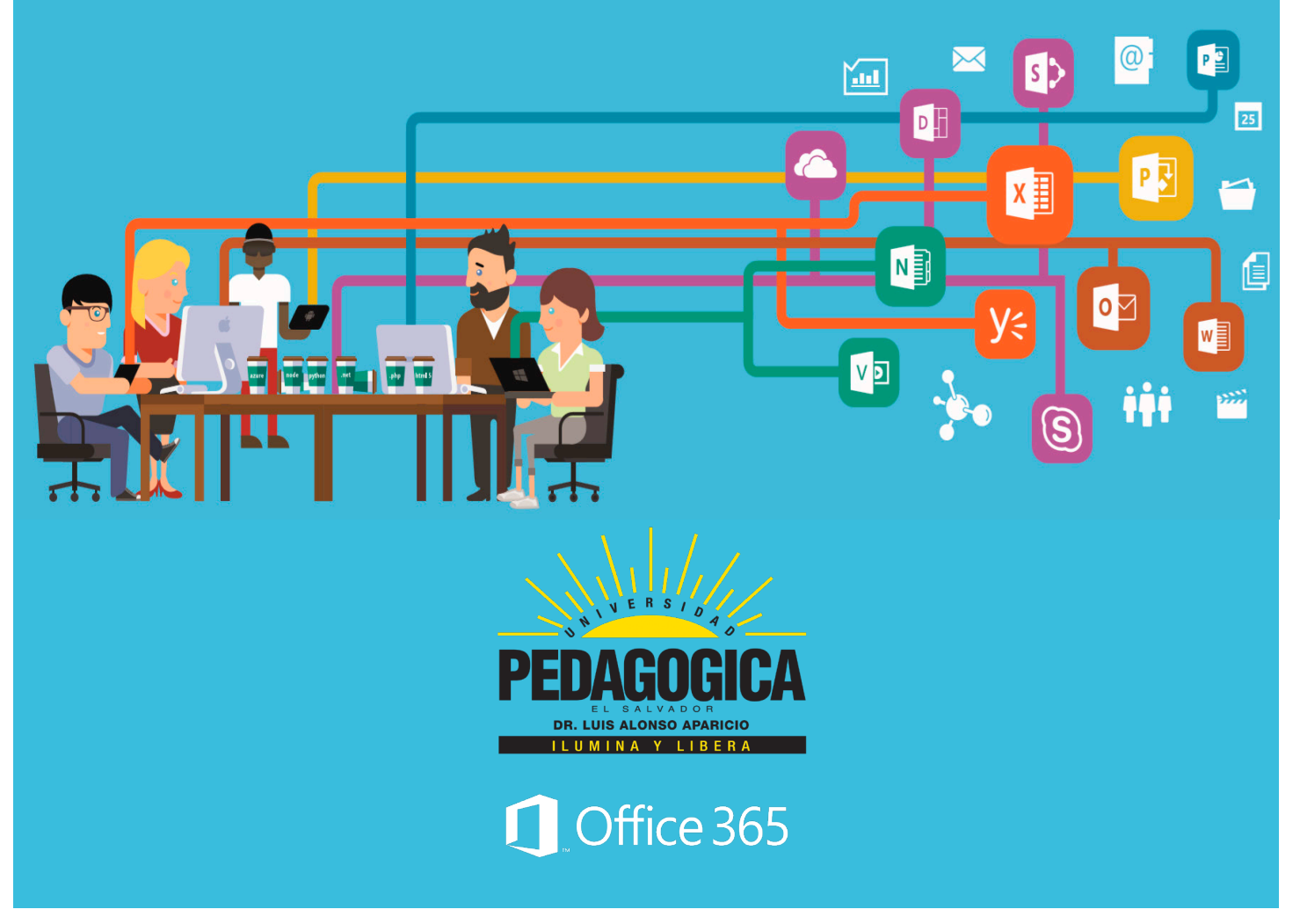